# 本校を受験する皆さんに 知っておいてもらいたいこと

多くの学校の中から本校を選んだ理由をみなさんに聞くと、色々な答えが返ってくることでしょう。 みなさん一人一人の顔が違うように志望の動機や、高校生活への期待は千差万別であって当然なのです。 様々な人達が集い、切磋琢磨することで、人は自らの能力を高め、視野を拡げていきます。 ですから我々仰星高等学校も、個性豊かな生徒諸君の入学を心から待っています。 ところが残念なことに、他の人と違うことをするのが個性的だと錯覚したり、社会的規範を逸脱 することを自由とはき違えたりする傾向が今日の青少年の一部にはあるようです。他人のことを 考えず、自らの欲望のままに行動することを自由とは言いません。また、外観を飾りたてることは 個性とは無縁のものです。

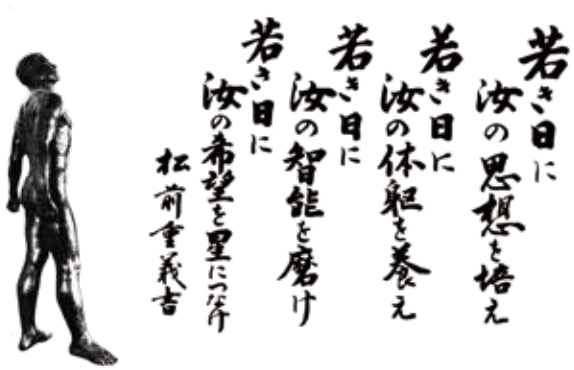

これが、本校の『建学の精神』です。自らを磨き、向上の意欲を持った人間を育てていくことが 本校の創立理念です。

いたずらに表面だけを飾ることなく、真に個性的で自由な精神の持主を育成するために、本校では 皆さんに次のことを守ってもらいたいと考えています。

- 1.基本的な生活習慣を身につけ、欠席、遅刻、早退をしないよう心掛けること。
- 1.頭髪はパーマ、染髪等の加工をせず、清潔でかつ端正に保つこと。
- 1.自動車、自動二輪、原動機付自転車の免許を取得しないこと。

以上のことを理解し、明るく有意義な高校生活を送ろうとする希望に満ちたみなさんを、本校は 待っています。

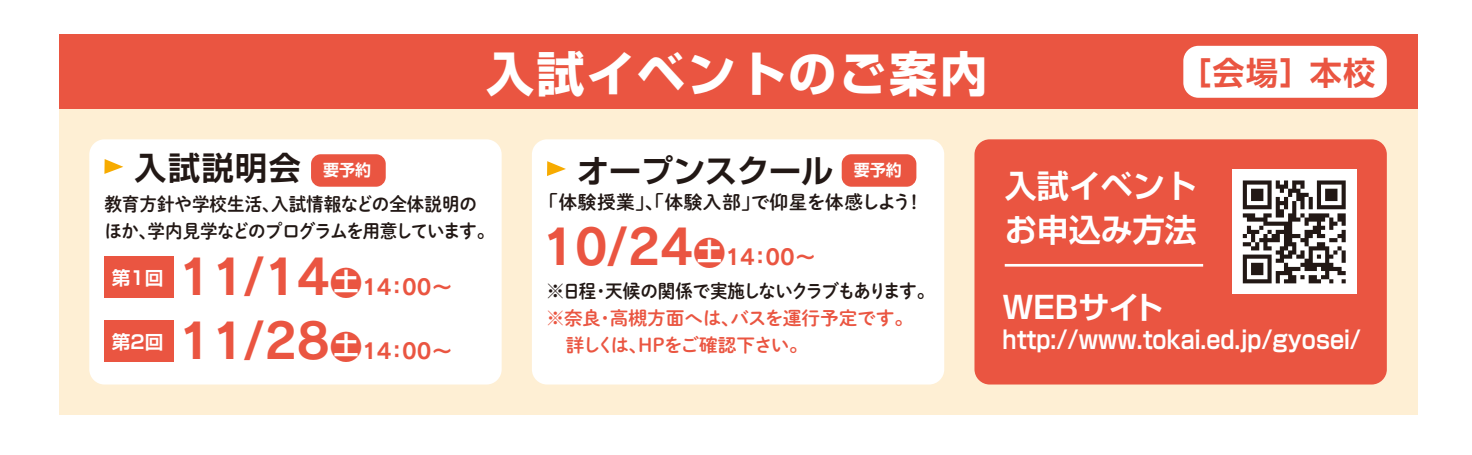

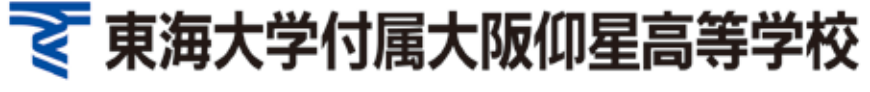

〒573-0018 大阪府枚方市桜丘町60-1 TEL 072-849-7211

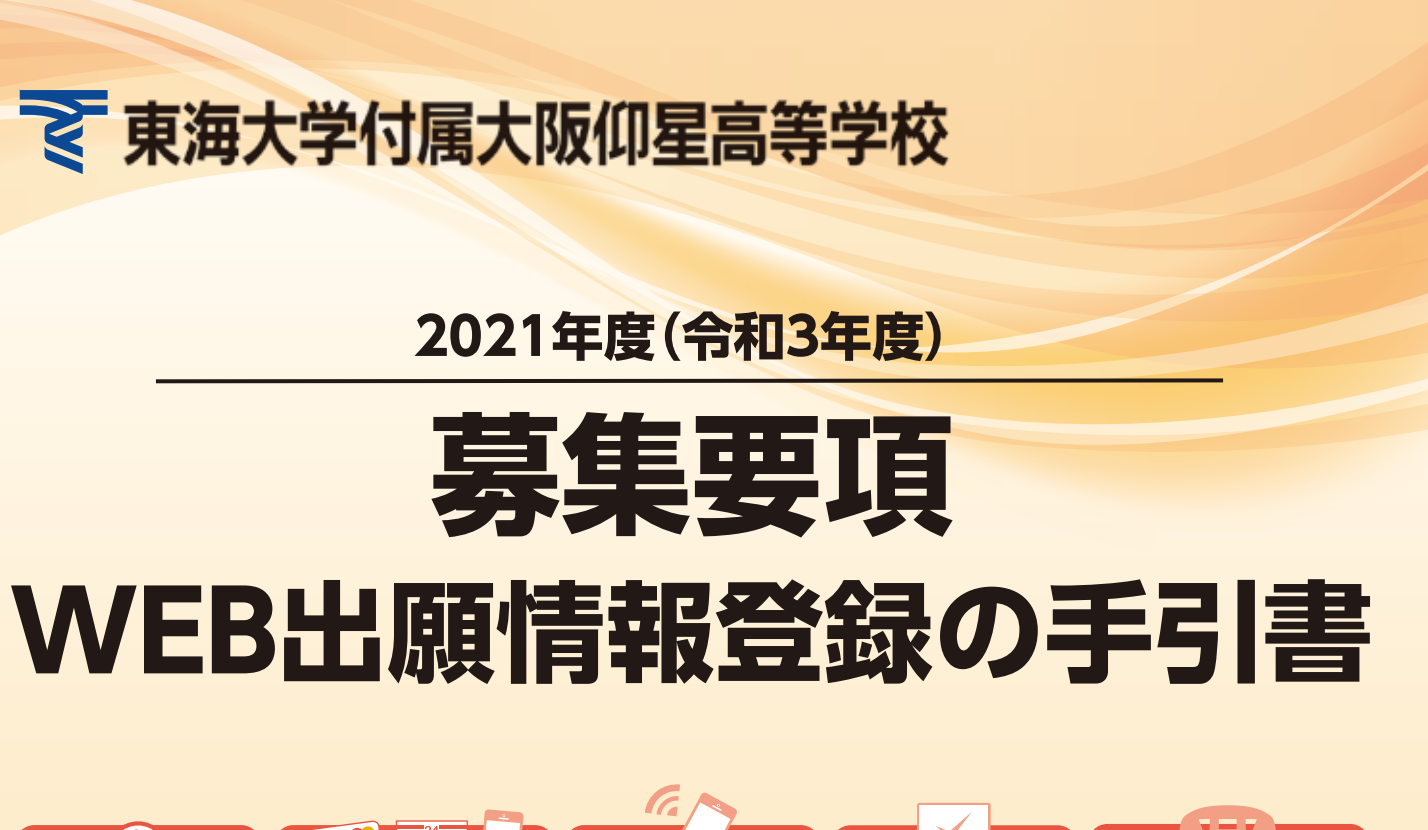

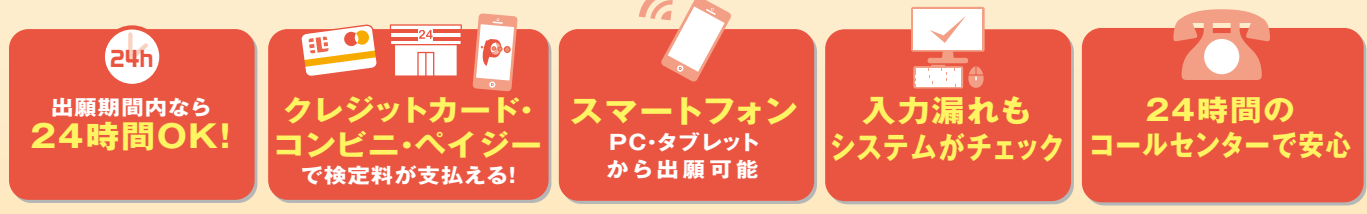

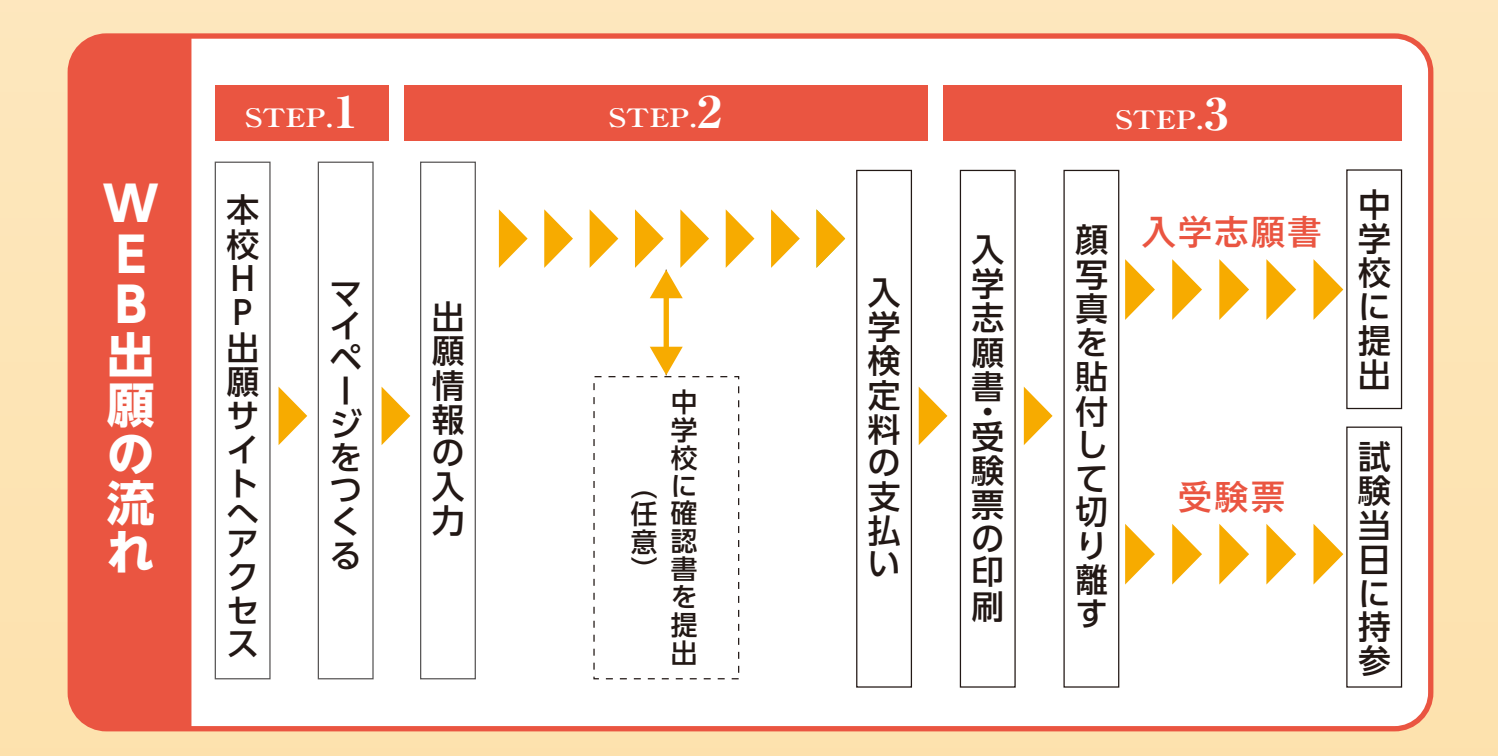

ご家庭にインターネット環境がない場合 12月21日(月)~1月28日(木) 9:00~16:00 (土曜のみ 9:00~12:00 日・祝日・中等部入試期間 (1月16日・17日)を除く ※詳細は本校HPをご確認ください。) 本校のパソコン・プリンターをご利用いただいて出願することが可能です。

 $\bigcirc$ 

۲

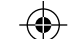

( )

 $\odot$ 

## 2021年度生徒募集要項

1.募集定員 普通科 200名(男女共学) ←

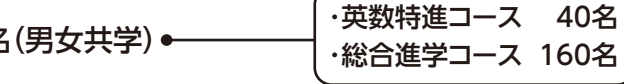

### 2.受験資格

2021年3月中学校卒業見込みの者、または中学校卒業者

3.入試日

( )

学科試験 2021年2月10日(水) 面接試験

9:00に本校指定教室(当日、校内掲示で指示)に集合してください。

学科試験終了後「面接試験について」というプリントを配布しますので 2021年2月11日(木·祝) その指示に従ってください。

※近畿圏外からの受験生は2月10日の学科試験終了後に面接試験を行うことができます。 2月10日に面接を希望される方は、「入学志願書」印刷後、その旨を備考欄に手書きしてください。

#### 4.出願期間

2021年1月20日(水)~1月28日(木) WEB出願(24時間対応) ※WEB出願の入力は2020年12月21日(月)より可能です。入学検定料の入金は2021年1月12日(火)より可能です。 ※窓口受付上記日程の9:00~16:00(※土曜日のみ9:00~12:00日・祝日を除く)

#### 5.提出書類

①入学志願書 所定の位置に写真を貼付してください。

②個人報告書 出身中学校にて厳封したものに限ります。

※入学志願書は郵送又は、本校事務室へご持参ください。

#### 【出願にあたっての注意事項】

・いったん提出された出願書類及び入学検定料は、一切返還しません。

・英数特進コースは、入学後学力並びに意欲の低下が著しい場合には、総合進学コースへのコース

変更があり得ますので考慮の上、出願してください。

・個人情報の取扱について

WEB出願で入力していただいた情報に関しては、個人情報保護法に則り適切に取り扱います。 なお、本校の入学試験に関する合否の結果は、受験生の出身中学及び出身塾等からの問い合わせ があった場合には、通知することがありますのでご了承ください。

#### 6.入学検定料

20,000円 + 合格通知用切手代 795円

※いずれの支払方法でも入学検定料とは別に 決済手数料がかかります。

7.入試教科等

1

 $(\mathbf{r})$ 

 $\bigcirc$ 

| 学科試験 | 9:00<br>▶9:10                                          | 9:10<br>▶10:00 | 10:15<br>▶11:05 | 11:20<br>▶12:10 | 12:10<br>▶13:00                         | 13:00<br>▶13:50 | 14:05<br>▶14:55 |
|------|--------------------------------------------------------|----------------|-----------------|-----------------|-----------------------------------------|-----------------|-----------------|
|      | 諸注意                                                    | 国語             | 数学              | 英語              | 昼休み                                     | 社会              | 理科              |
| 面接試験 | 本人のみのグループ面接(5人)                                        |                |                 |                 |                                         |                 |                 |
| 注意事項 | ・試験会場では試験監督の指示に従ってください。<br>・試験開始後20分以上遅刻した場合は教室に入れません。 |                |                 |                 | ・英語にはリスニング問題があります。<br>・携帯電話の持ち込みはできません。 |                 |                 |
|      |                                                        |                |                 |                 |                                         |                 |                 |

- 8.持参するもの 受験票・筆記用具・上ばき・弁当・水筒・下ばき入れ (下敷・計算機の使用と携帯電話・スマートフォン・スマートウォッチの所持は認めません)
- 9.合格判定 学科試験、面接試験の結果及び提出書類の内容を総合して選抜します。
- 10.合格発表 2月13日(土)(速達でご自宅にお届けします。)※遠隔地の場合は13日以降の到着になる可能性があります。 合格発表は郵送によるものとし、掲示による発表はしません。また、電話による合否の問い合わせには 一切応じません。

#### 11.入学手続き

| ①手続期間 | <ul> <li>・専願合格者…2021年2月13日(土)~2月1</li> <li>・併願合格者…公立高校合格発表日の15:00</li> <li>納入金/入学金 220,000円</li> </ul>                                    |
|-------|----------------------------------------------------------------------------------------------------|
| ②注意事項 | <ul> <li>・専願合格者は期間内に本校指定の用紙にて納</li> <li>・併願合格者は、公立高校発表日の15:00まで</li> <li>・期限内に手続きをしない場合は入学資格を取</li> <li>・一度振込まれた納入金は、返還いたしません。</li> </ul> |

#### 12.学費等校納金

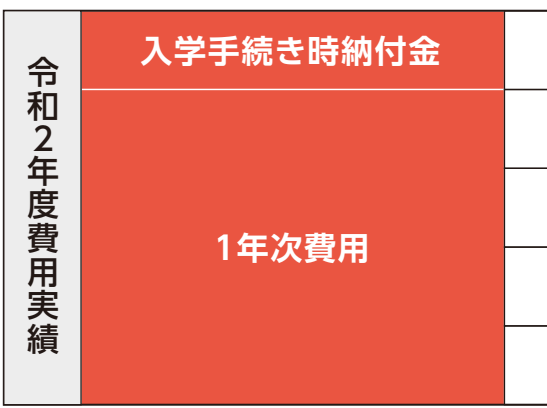

※一度納金された受験料及び入学金は返金しない ※上記以外の諸経費(教材・制服・iPad等)約220,000円。iPadは、米国及び他の国々で登録されたApple Inc.の商標です。

#### 13. 奨学金制度

入学生の入学試験成績の上位10名に諸経費相当額20万円を学業奨励金として支給します。(初年度のみ)

# インターネット出願 かんたんマニュアル

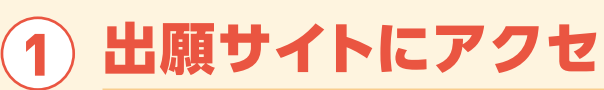

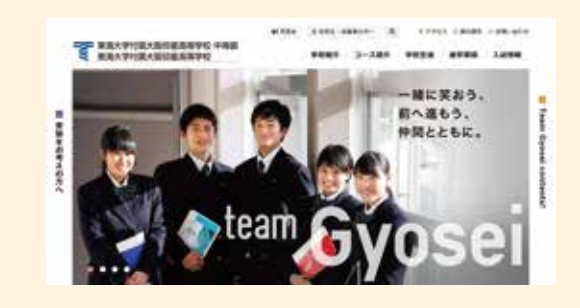

「はじめての方はこちら」のボタンから メールアドレス登録に進みます。 自動で返信されるメールを確認して、 名前・パスワードを登録すると、 あなただけのマイページにログインで きるようになります。

1(土)~2月16日(火) 長日の15:00まで。

の用紙にて納入金を銀行振込してください。 D15:00までに納入金を本校事務室まで持参してください。 入学資格を取り消します。

| 入学金   | 220,000円 |
|-------|----------|
| 学費    | 564,000円 |
| 学年積立金 | 67,200円  |
| その他   | 67,000円  |
| 合計    | 918,200円 |

\*2年次·3年次校納金 691.200円

# 出願サイトにアクセスしてマイページをつくる

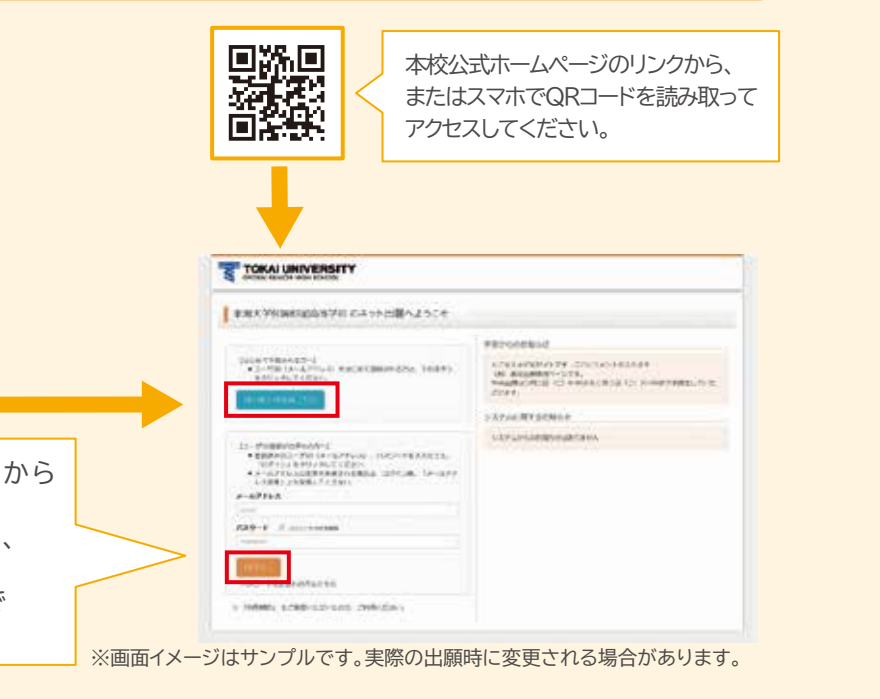

2

 $\bigcirc$ 

 $\bigcirc$ 

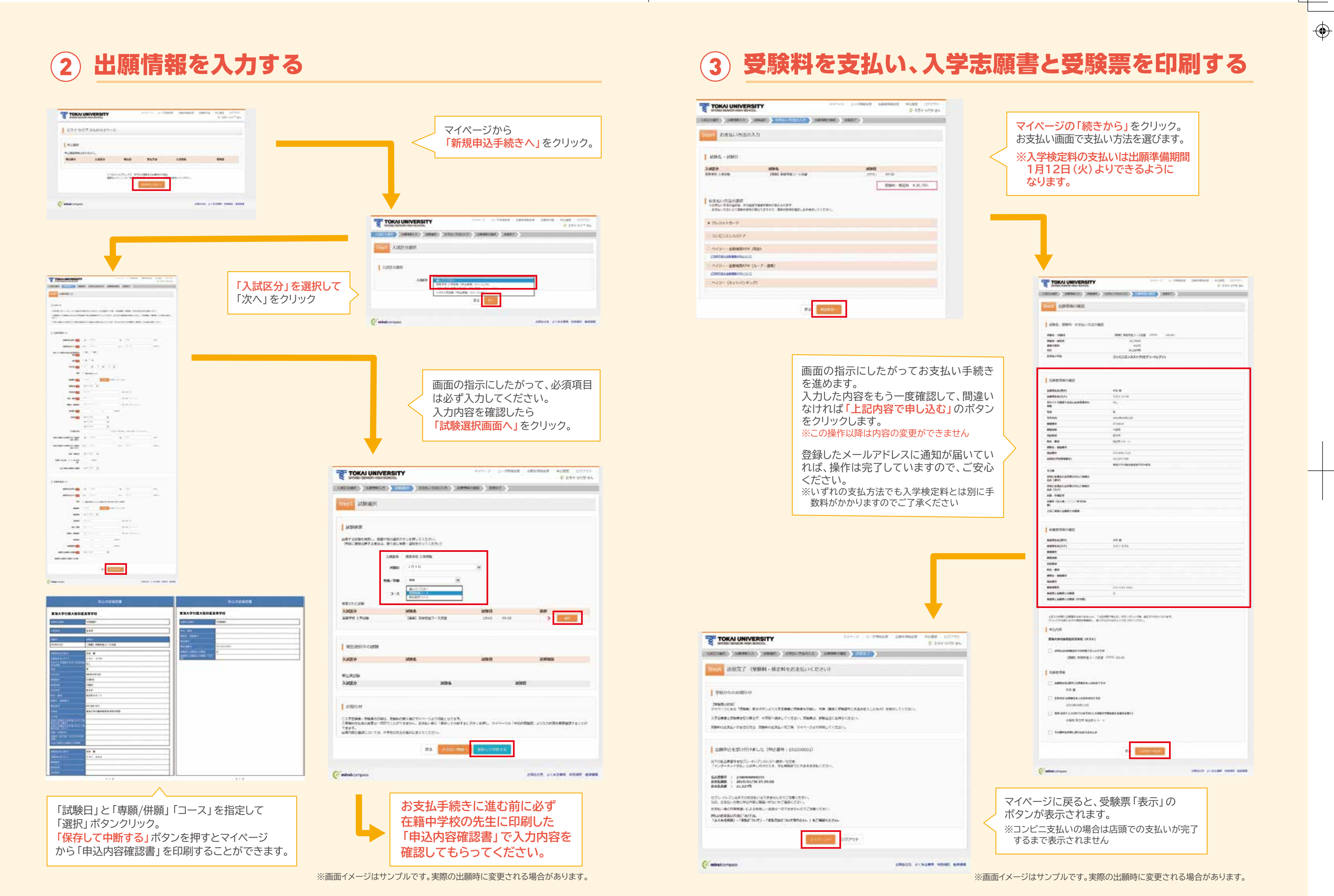

۲

3

(

 $\odot$ 

4

 $\bigcirc$ 

•

#### 印刷した入学志願書を本校に提出する $(\mathbf{4})$

マイページからPDF (A4サイズ)を印刷し、顔写真を貼付します。 ※PDFファイルの保存方法はお使いの機器やソフトウェアによって異なりますので、取扱説明書などをご確認ください。 ※保存したPDFファイルはコンビニのマルチコピー機でも印刷可能です。詳しくはコンビニ店頭でお尋ねください。

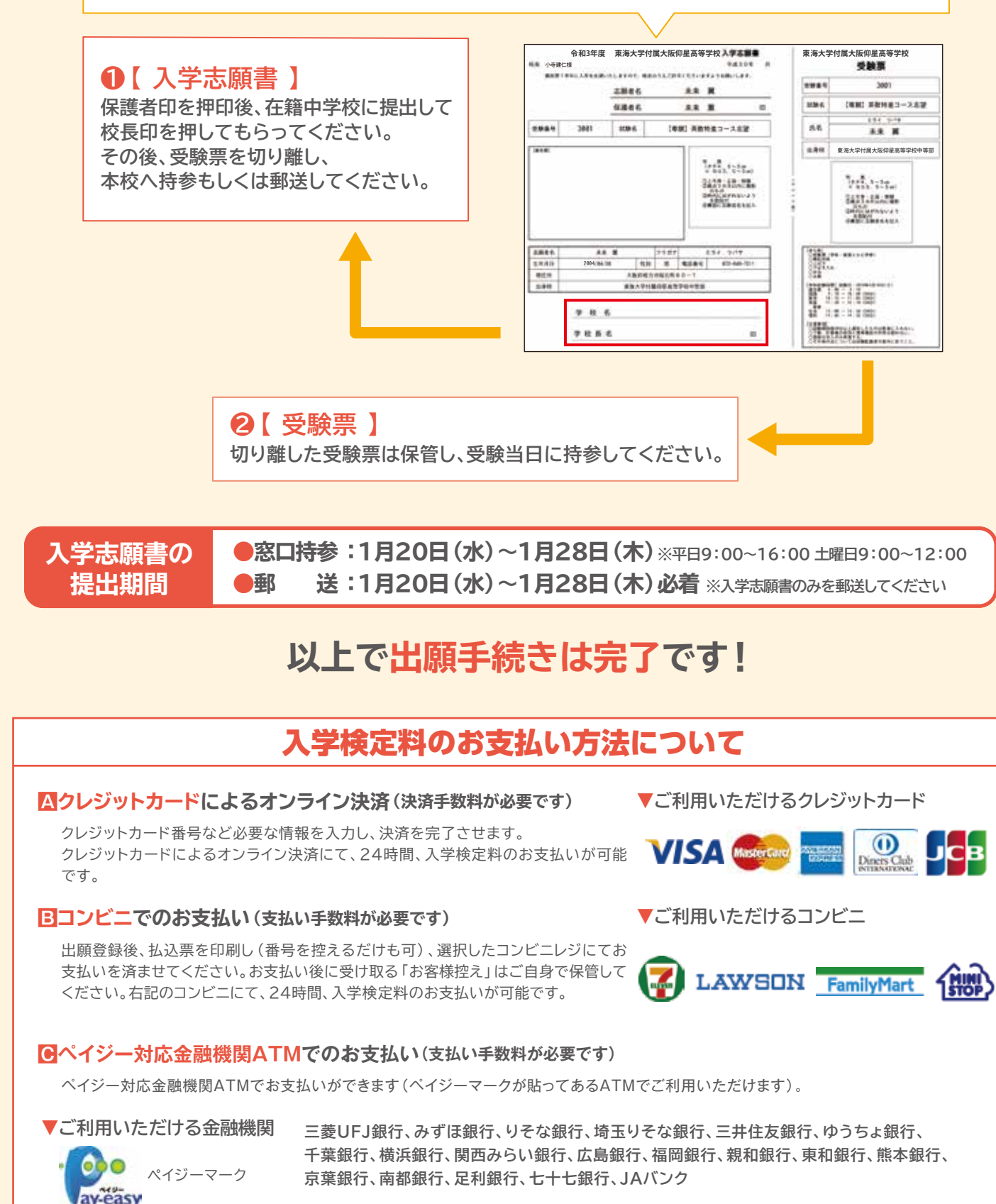

※出願に関するお問合せは、出願サイトの「お問合せ先」のリンクからご確認ください。

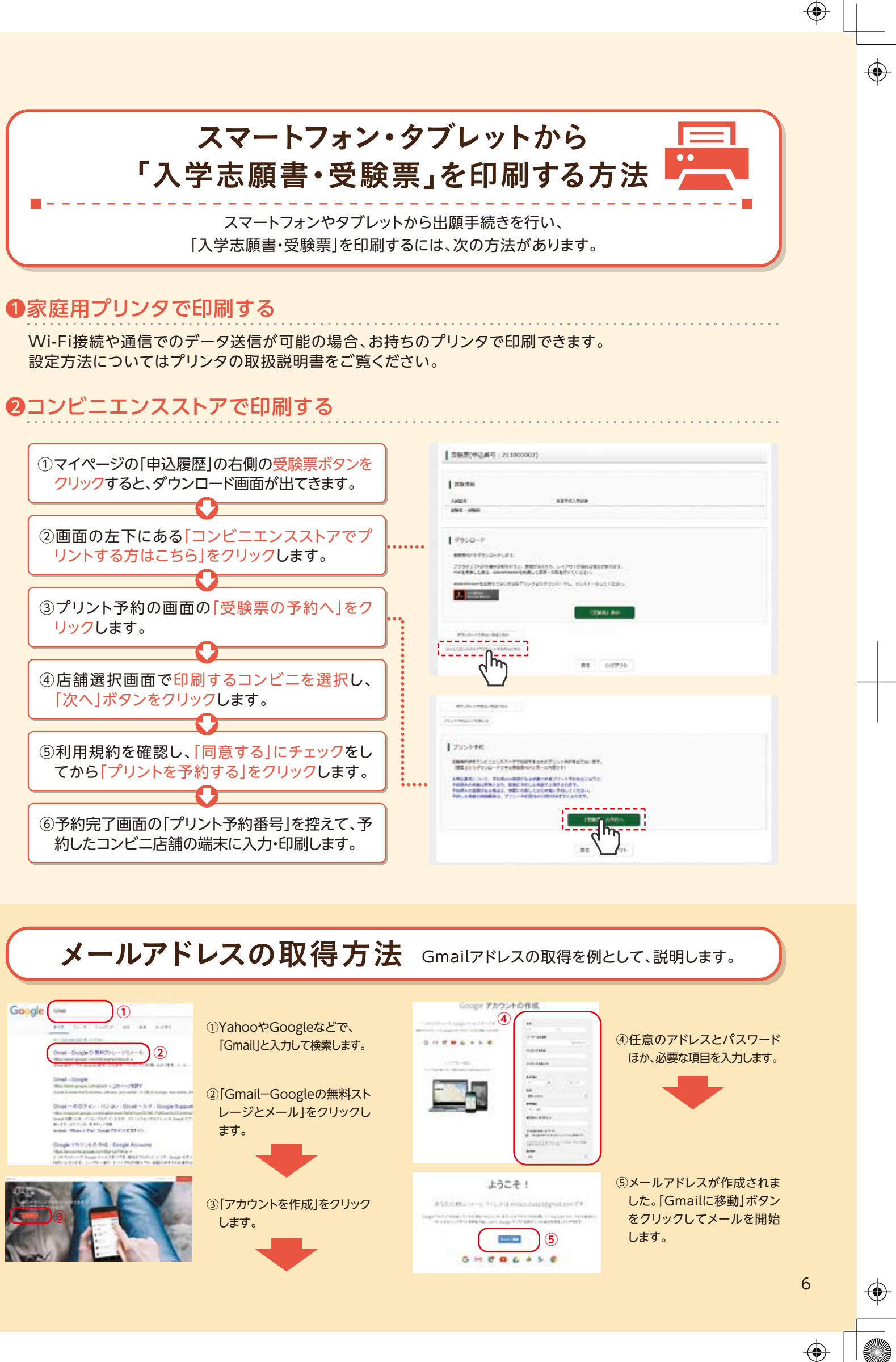

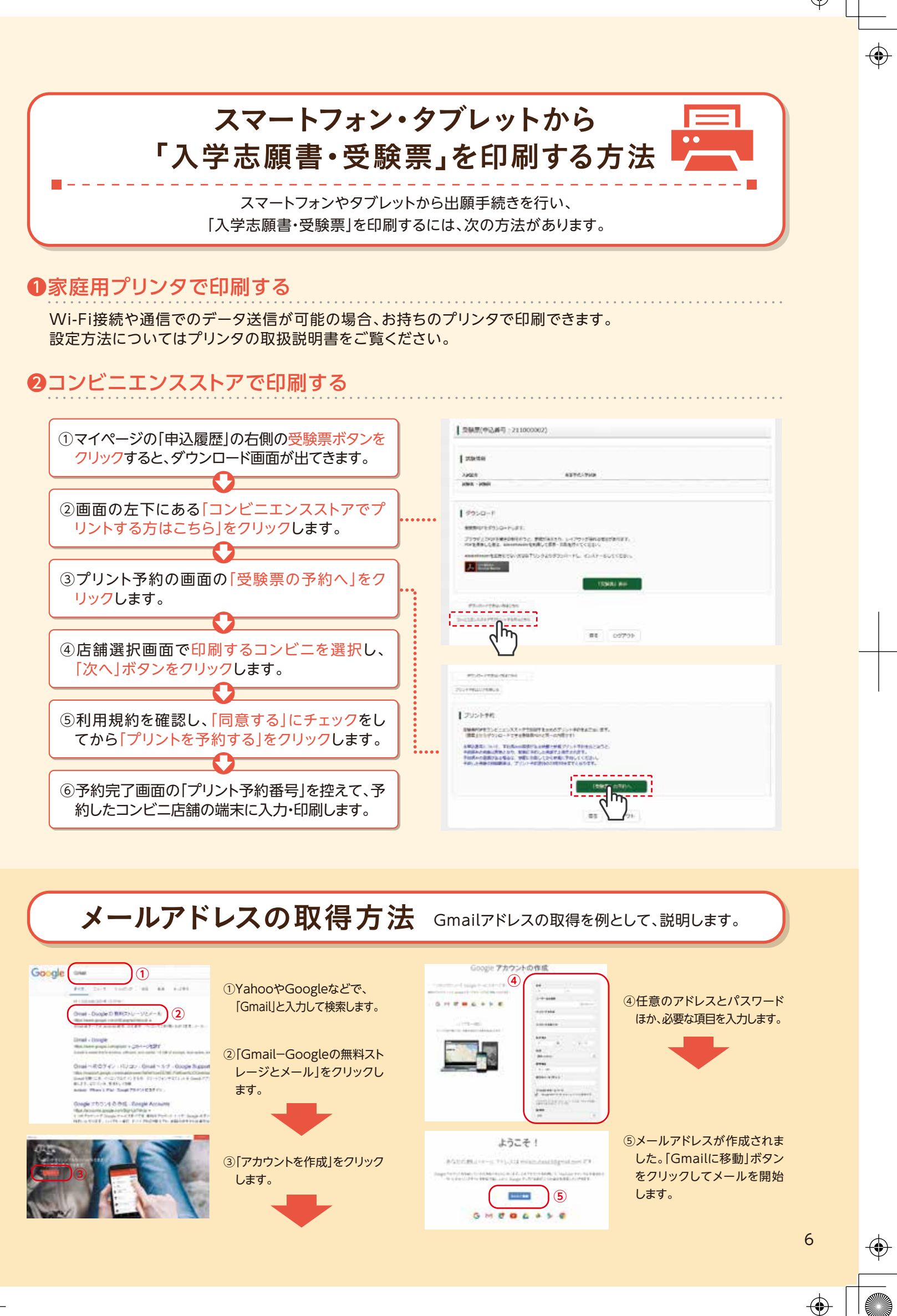

 $\bigcirc$ 

5

 $\bigcirc$